# VS-2480/VS-2480CD 追加された機能 Ver.2.01

#### バージョン 2.01 から追加された機能

ローランド VS-2480/VS-2480CD のシステム・バージョン 2.01 から、次の機能が追加されています。

・PROJECT EXPORT の画面の"Save As"で"VS-2400CD"が選択できるようになりました。ローランド VS-2400CD 形式でCD Backup ができるようになりました。

・VS-2400CD でCD Backup された CD-R/RW をVS-2480/VS-2480CD が認識するようになりました。表示されるPROJECT をマークし、PROJECT RECOVER 画面で、VS-2480 形式に変換しながらのリカバーが可能となりました。

・AUTOMIX のスイッチが PROJECT データとして記憶されるようになりました。

・ローランドStudio Package ProのSI-24の代わりに、VS-2480/VS-2480CDをコントローラーとして機能させる、コントロール・サーフェース機能が追加されました。

### コントロール・サーフェース機能について

ローランドStudio Package Pro に同梱のスタジオ・インターフェース SI-24 の代わりに、VS-2480/VS-2480CD をR-BUS 接続することで、VS-2480/VS-2480CD をLogic RPC Pro のコントローラーとして機能させることができます。

#### 機能を有効にするには

UTILITY コンディションに追加された CONTROL SURFACE(C.Srfc)画面の"V.FADER CONTROL SURFACE Sw"を"On"にします。この場合、これまでのV.FADER の機能は使えなくなります。 コントロール・サーフェース機能を使わない場合には、"Off"にしてください。

#### コントロール・サーフェース・モードに入るには

機能が有効な場合は、[V.FADER]([SHIFT]+[V.FADER])でコントロール・サーフェース・モードに入ります。

Logic RPC Pro が起動している場合には、Options > Control Surfaces > Rebuild defaults を実行しして現 在の状態をVS-2480/VS-2480CD に送信してください。

#### コントロール・サーフェース・モードから抜けるには

[EXIT/NO]でいつでもコントロール・サーフェース・モードから抜けることができます。

### Logic RPC Pro と接続するときの設定

#### ・VS-2480/VS-2480CD 側の設定

CONTROL SURFACE 画面: V.FADER CONTROL SURFACE Sw = On CONTROL SURFACE TYPE = L5 CONTROL SURFACE PORT = R-BUS1(または R-BUS2) MIDI PARAMETER 画面: MMC MODE = SLAVE MMC SOURCE = R-BUS1(または R-BUS2) SYNC PARAMETER 画面: SYNC MODE = INT FRAME RATE = (Logic RPC Pro に合わせる) R-BUS1(または R-BUS2) SYNC Gen = MTC

#### ・Logic RPC Pro 側の設定

VS-2480/VS-2480CD をコントロール・サーフェース・モードにしてから設定します。

1. Logic RPC Pro を起動します。

- 2. Optioins > Control Surfaces > Install を選択します。
- 3. Install ウィンドウのリストから Roland SI-24 を選択し、[Add]ボタンをクリックします。

4. Setup ウィンドウで SI-24 アイコンを選択し、ウィンドウ右側のプロパティ・ボックスの Out 」、 In 」に、

VS-2480 を接続している MIDI ポー H(R-BUS1 もしくは R-BUS2)を設定します。

- 5. Options > Settings > Synchronisation Settings を選択します。
- 6. General タブで Frame Rate を設定します(VS-2480/VS-2480CD と合わせる)。
- 7. MIDI タブで Transmit MMC にチェックを入れます。
- 8. Options > Control Surfaces > Rebuild defaults を実行します。

## <u>VS-2480/VS-2480CDとSI-24のコントロールの対応</u>

| VS-2480/CD | SI-24     | VS-2480/CD | SI-24      | VS-2480/CD | SI-24   |
|------------|-----------|------------|------------|------------|---------|
| FADER112   | FADER112  | EZ ROUTING | PLUG-IN    | AUTOMIX    | EQ/SEND |
| MASTER     | MASTER    | COPY       | AUTOMIX    | A.PUNCH    | EQ1     |
| PAN112     | PAN112    | MOVE       | REC/PLAY   | IN         | EQ2     |
| CH EDIT112 | SELECT112 | TRIM IN    | SOLO       | OUT        | EQ3     |
| STATUS112  | STATUS112 | TRIM OUT   | MUTE       | FROM       | EQ4     |
| PHRASE/PAD | INPUT     | SPLIT      | MARKER     | 09         | 09      |
| IN1-16     | OUTPUT    | NEW        | SHORT CUT  | TIME/VALUE | DIAL    |
| IN17-24    | BUS       | PHRASE     | SCREEN SET | ZERO       | ZERO    |
| TR1-16     | Tr.1-12   | SCRUB      | PAUSE      | STOP       | STOP    |
| TR17-24    | Tr.13-24  | то         | REW        | PLAY       | PLAY    |
|            |           | THRU       | FF         | REC        | REC     |